# Anleitung Online-Anmeldeverfahren

# Nachfolgend eine kurze Anleitung zum Ablauf des Anmeldeverfahrens:

## 1. Auswahlliste

Im Hauptmenü befindet sich unter der aktuellen Spielrunde der Unterpunkt "Anmeldung". Hier werden alle im System hinterlegten Mannschaften aufgeführt. Zunächst haben alle Mannschaften den Status () (= noch keine Anmeldung erfolgt).

<u>Neue Mannschaften</u> wenden sich bitte direkt an mich (E-Mail: webmaster@bfs-saarvolley.de) damit die Mannschaftsdaten angelegt werden können. Danach kann eine Anmeldung über die BFS-Homepage erfolgen.

#### 2. Anmeldung ausführen

Der zuständige Mannschaftsführer wählt seine Mannschaft aus der obigen Liste der verfügbaren Mannschaften aus. Über das Anmeldesymbol (♣)gelangt er zum eigentlichen Anmeldeformular, welches zunächst die im System hinterlegten Daten anzeigt. **Hier ist ganz wichtig, die E-Mail-Adresse auf Korrektheit zu prüfen**.

Sollten die <u>restlichen</u> Daten nicht mehr stimmen, können Mitteilungen über das Eingabefeld "ANMERKUNGEN" übermittelt werden. Die Adressdaten werden dann von Ralf Kipper oder mir geändert. Fehlerhafte E-Mail-Adressen müssen **im Vorfeld der Anmeldung** von uns geändert werden.

Möchte sich eine Mannschaft für die Ausrichtung die **Ausrichtung des letzten Spieltages der LK 1** oder des **Pokalendrundenturniers** bewerben, ist dies im Feld "AUSRICHTER LETZTER SPIELTAG" bzw. "AUSRICHTER POKALENDRUNDE" entsprechend anzugeben.

Sind alle Daten korrekt; kann die Anmeldung über den Button "ANMELDEN" ausgeführt werden.

Der Mannschaftsführer erhält nun eine E-Mail, die ausschließlich an die im System hinterlegte E-Mail-Adresse gesendet wird. Die Anmeldung ist zunächst nur vorläufig. In der Übersicht der Mannschaften wechselt der Status von 🖲 auf Θ.

# 3. Anmeldung bestätigen

Um sicher zu gehen, dass die Anmeldung auch wirklich vom zuständigen Mannschaftsführer ausgeführt wurde, muss dieser nun den in der E-Mail enthaltenen Link ausführen. Wichtig: Nur durch das Ausführen dieses Links erlangt die Anmeldung ihre letztendliche Gültigkeit.

Nach Ausführen des Links erhält der Mannschaftsführer nochmals eine Bestätigungsmail (eine Kopie geht jeweils an Ralf Kipper und mich).

In der Übersichtsliste wechselt der Status nun von <sup>Q</sup> auf **√**. Das Anmeldeverfahren für diese Mannschaft ist nun erfolgreich abgeschlossen.

# 4. Anmeldung zurücksetzen

Diese Funktion wurde auf Wunsch einzelner Mannschaftsführer neu eingeführt. Sie ist für den Fall gedacht, dass eine Anmeldung fehlerhaft durchgeführt wurde bzw. korrigiert werden muss.

In der 1. Bestätigungsmail wird nun unter dem bisherigen Link zur Bestätigung ein neuer Link aufgeführt, mit dem die Anmeldedaten zurückgesetzt bzw. gelöscht werden können.

Danach kann die Anmeldung sofort (= aber nur innerhalb des erlaubten Anmeldezeitraumes) wieder neu ausgeführt werden.

# 5. Erinnerungen

In gewissen zeitlichen Abständen werden die Mannschaften, deren Mannschaftsführer noch gar nicht (Status = O) oder nicht abschließend (Status = O.) reagiert haben, automatisch an den Ablauf der Anmeldefrist erinnert.

#### 6. Abmelden

Sollte eine Mannschaft kein Interesse an einer Teilnahme an der ausgeschriebenen Spielrunde haben, kann sich künftig auch für diese Runde abmelden. Hierzu ist das Abmeldesymbol (X) auszuwählen. Das weitere Vorgehen entspricht der Anmeldung wie unter Punkt 2 beschrieben.

### 7. Alternativen

Zunächst sollten sich alle Mannschaften über die BFS-Homepage anmelden. Nur so ist es uns möglich, die Daten zentral zu verwalten und das Anmeldeverfahren erheblich zu vereinfachen.

Sollte eine automatische Anmeldung, aus welchen Gründen auch immer, nicht möglich sein, ist eine Anmeldung per Fax, Post oder E-Mail möglich. Dieser Weg sollte aber auf jeden Fall eine Ausnahme darstellen.

Mannschaftsführer, die sich in der Zwischenzeit bereits per Fax, Post oder E-Mail angemeldet haben werden gebeten, sich zusätzlich noch über die BFS-Homepage anzumelden.

#### 8. Fragen ?

Sollten noch Fragen zum Anmeldeverfahren bestehen, meldet' Euch einfach bei mir.

Vielen Dank für Eure Unterstützung Heiko Schmid E-Mail: <u>webmaster@bfs-saarvolley.de</u> Telefon (06821) 9 20 60 40.